# Help Manual for FORD IMMO Key Function

Connect OBD adapter to the machine.

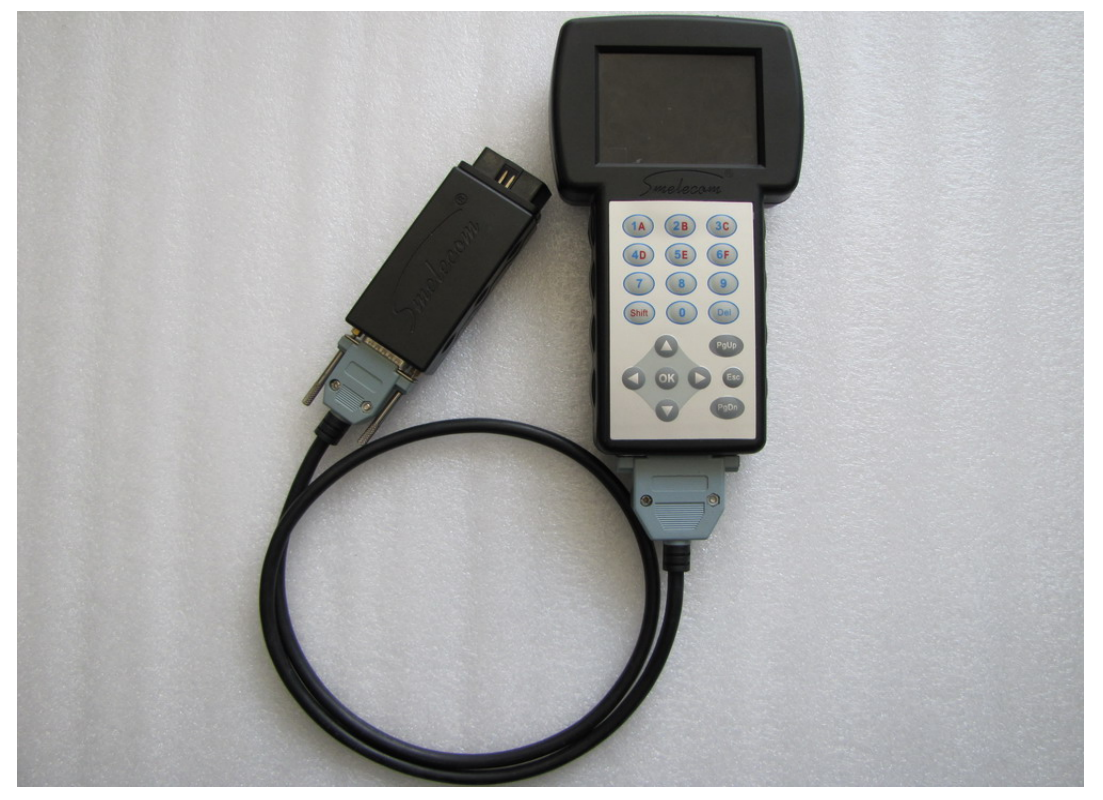

PICTURE 1

Connect OBD adapter to the diagnostic socket of the car, choose "IMMO" from the main menu,

|         | SOFTWARE VERSION:0001.0001        |  |
|---------|-----------------------------------|--|
| ODOMETE | R                                 |  |
| AIRBAG  |                                   |  |
| IMMO    |                                   |  |
| RADIO   |                                   |  |
| PROGRAM | <b>E</b> R                        |  |
| PC-LINK | Construction of the second second |  |

PICTURE 2

Choose "FORD" menu

ALFA AUDI BMW PORSCHE BESTURN HONDA PEUGEOT BUICK ŲΨ FIAT FORD CHRYSLER LANCIA

PICTURE 3

Choose "FORD CAN DIAG"

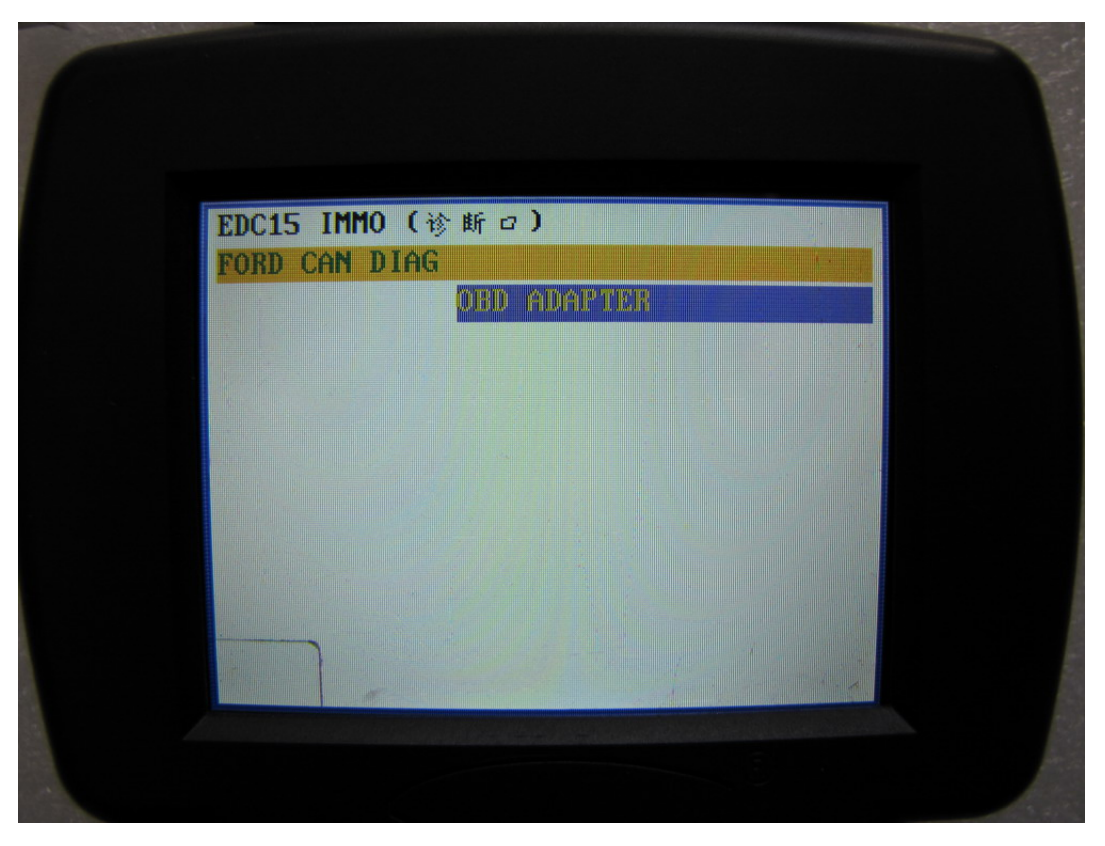

PICTURE 4

Under "FORD CAN DIAG", there are two options "KEY ADAPTION" and "SMART KEY ADAPTION".

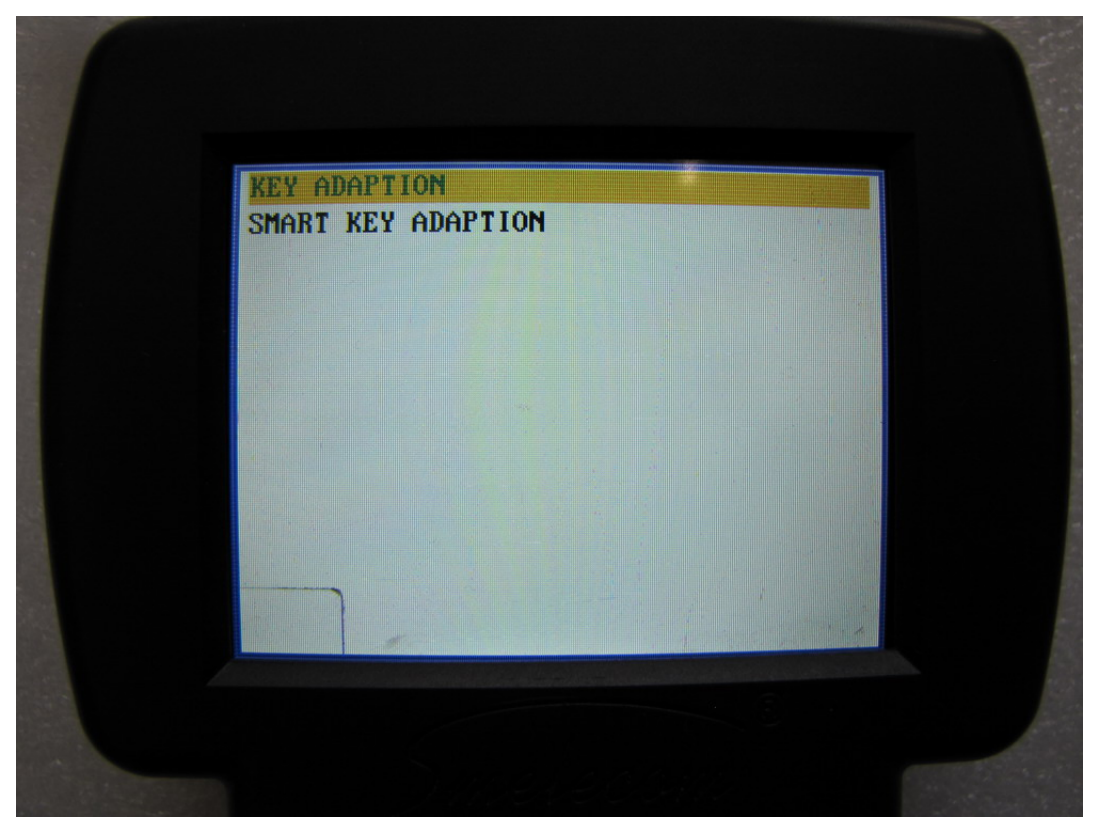

PICTURE 5

1. Choose "KEY ADAPTION", in this menu, there are 3 options..

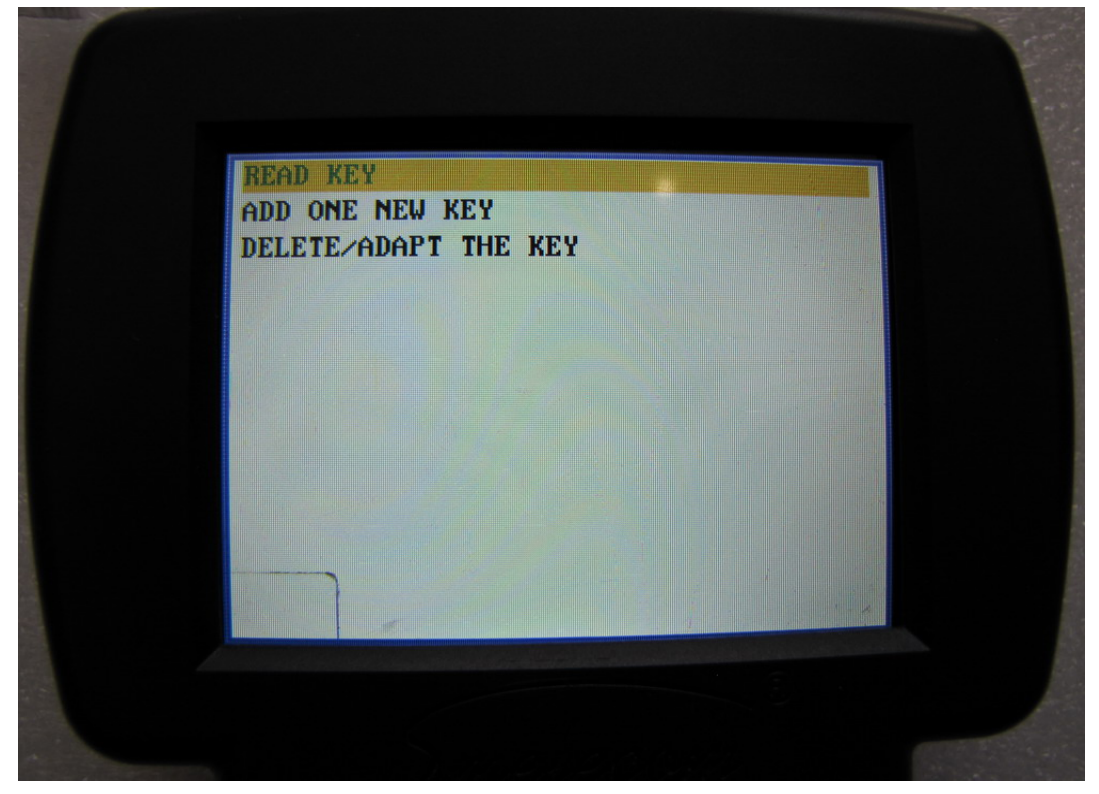

PICTURE 6

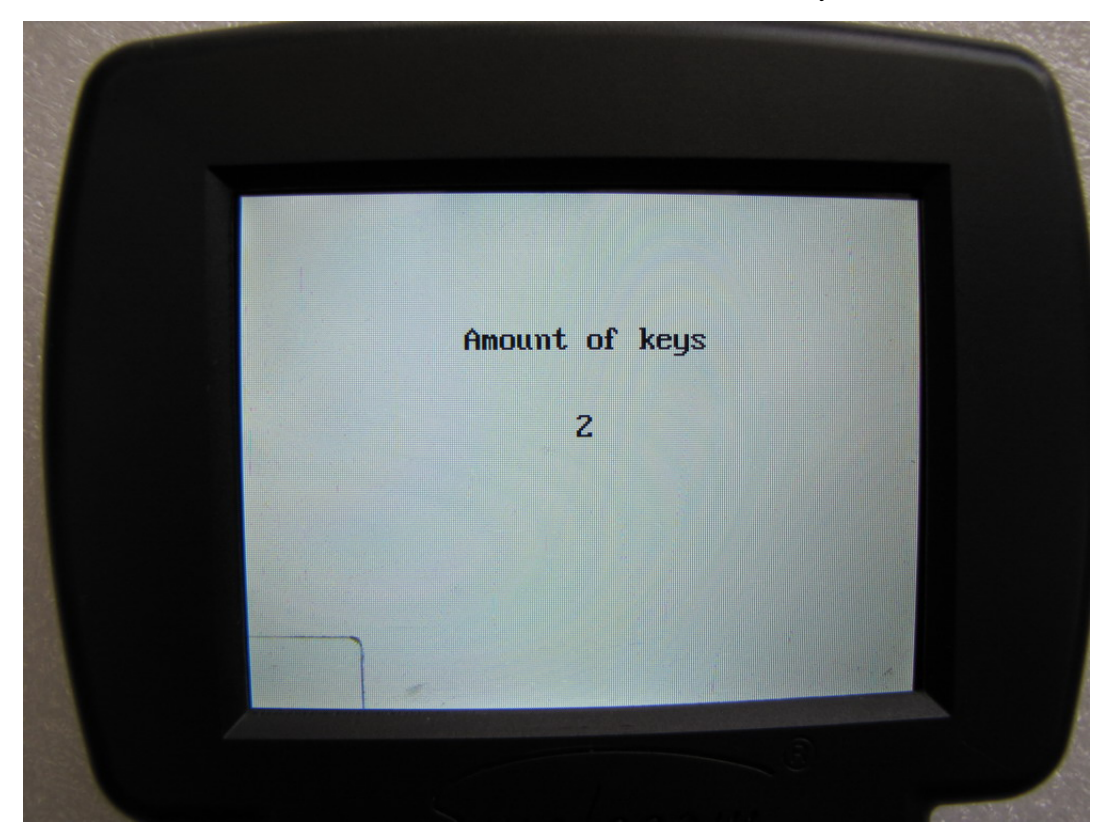

If we choose "READ KEY", it will read the current amount of the keys for the car

## PICTURE 7

If we choose "ADD ONE NEW KEY", the tool will add a new key to the car.

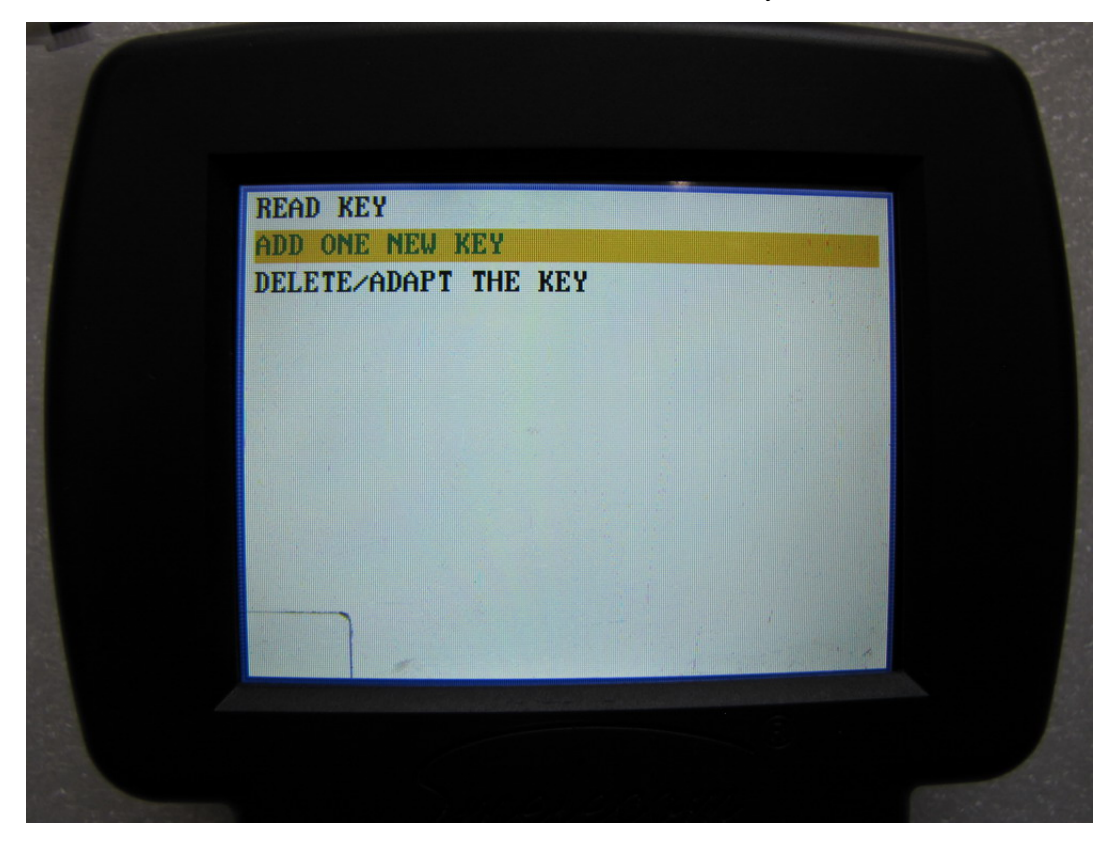

PICTURE 8

In this step, connect the OBD ADAPTER to the diagnostic socket of the car, turn on the ignition with the key need to be adapted.

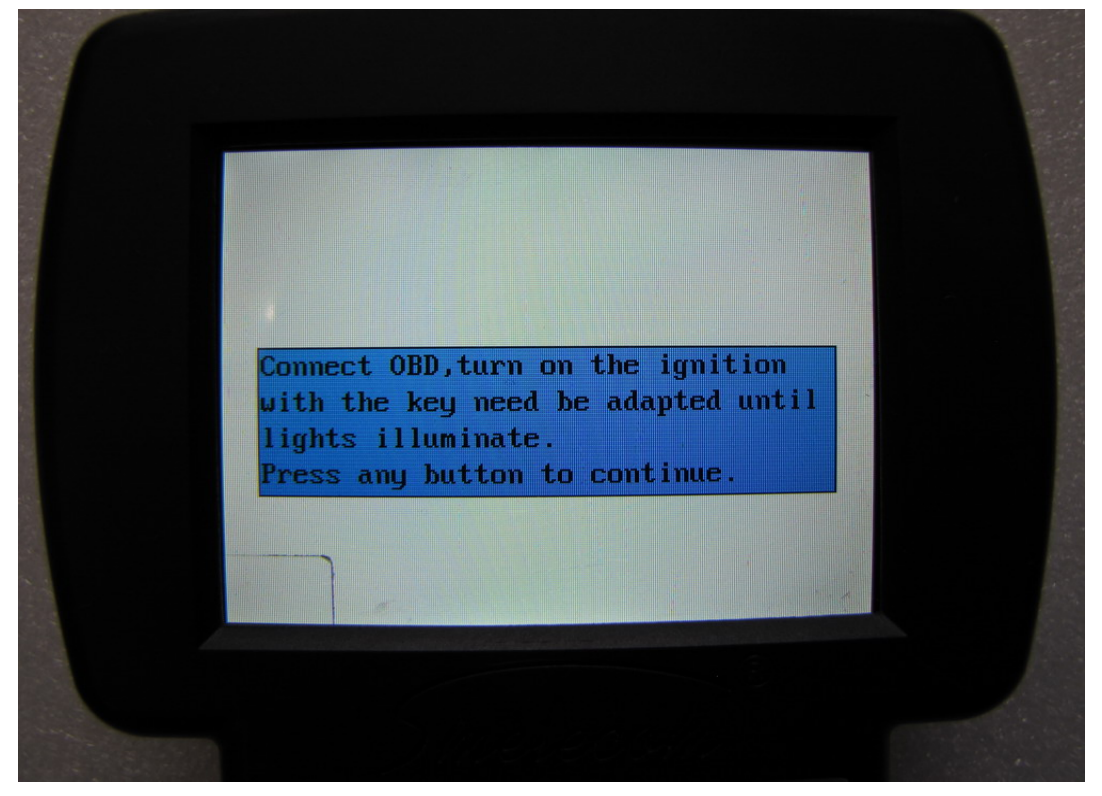

#### PICTURE 9

If you have the password, input and press "OK" to continue, if not press "ESC" to enter without password. Wait for a moment ,will show you "Finished".

| please input the INCODE                                                                                                    |  |
|----------------------------------------------------------------------------------------------------|--|
| OUTCODE 2077 BC                                                                                                    |  |
| INCODE                                                                                                    |  |
| If the user can get the password<br>Please input and press OK to continue<br>Press ESC to enter without password,<br>this need enter the safe time counter |  |
|                                                                                                    |  |
|                                                                                                    |  |

PICTURE 10

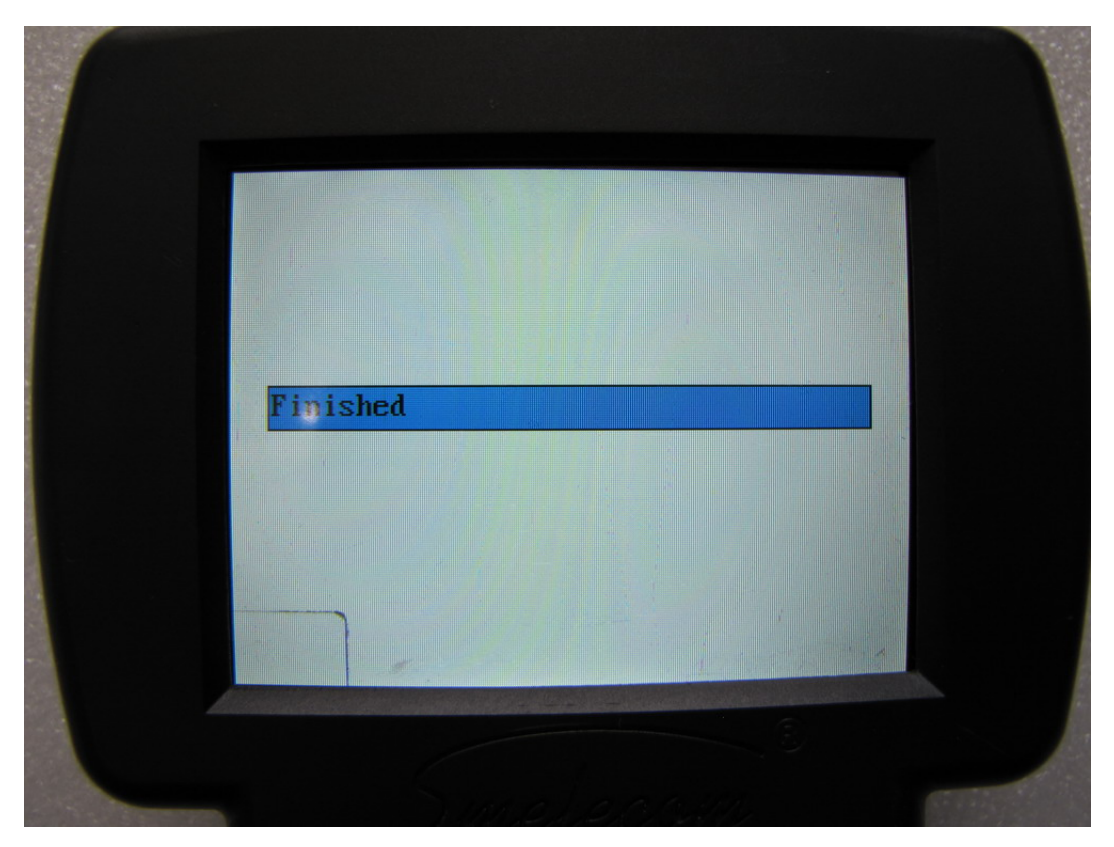

## PICTURE 11

Now you are already successsful to add the key to the car.

If we choose "DELETE/ADAPT THE KEY", the tool will delete all the original keys for the car, and make the new keys need to be adapted to the car.

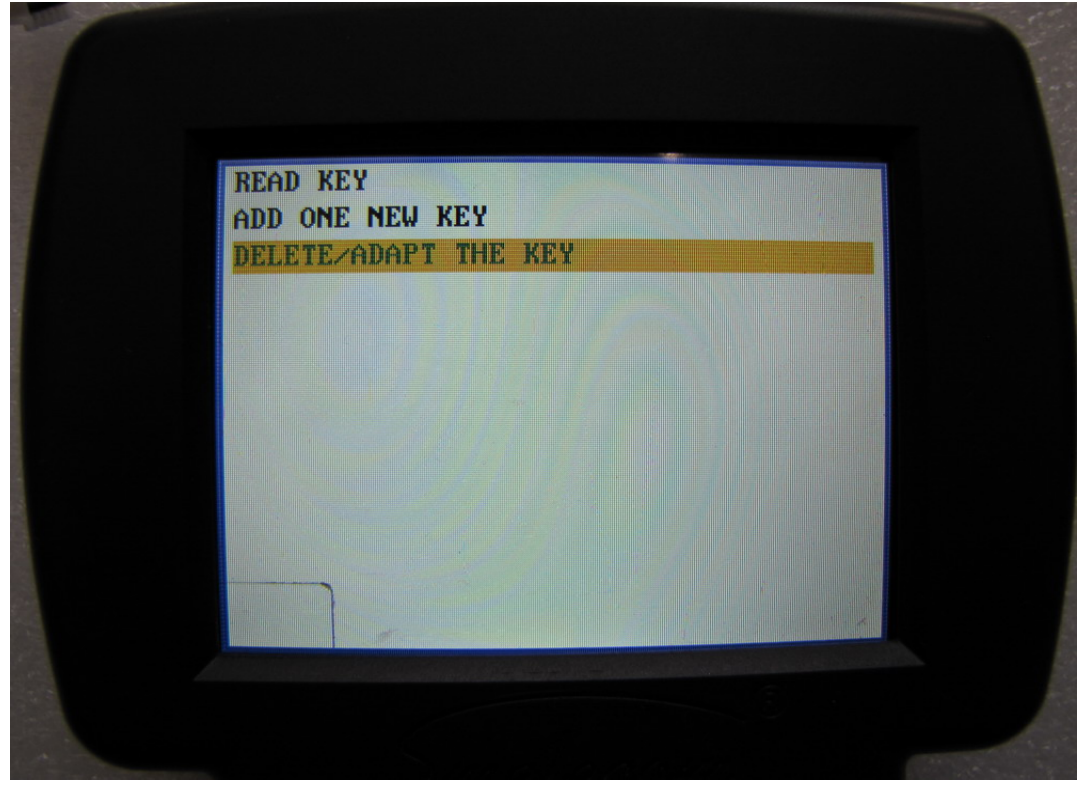

PICTURE 12

Connect the OBD adapter to the diagnostic socket, and turn on the ignition, you should keep at least two keys to hand. Press any button to continue.

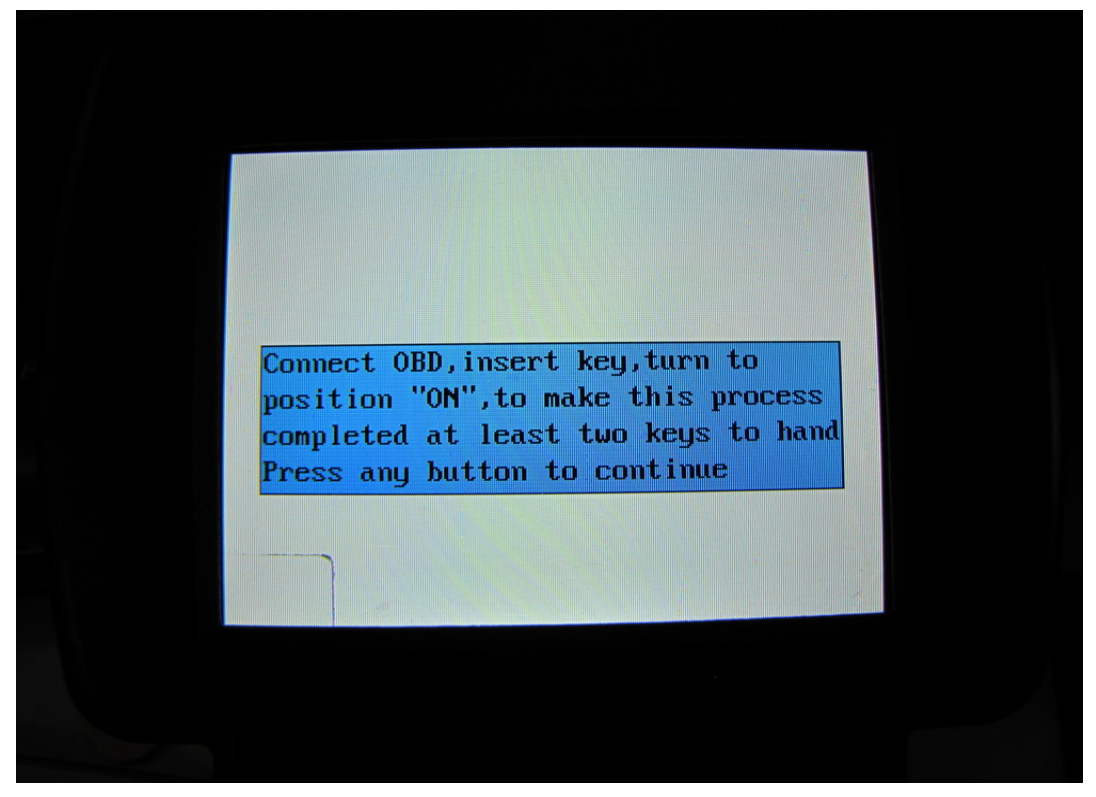

## PICTURE 13

Input the password, if you don't know the password, press ESC to enter safe time counter.

| ple                                 | ease input the INCODE                                                                     |
|-------------------------------------|-------------------------------------------------------------------------------------------|
| 001                                 | TCODE 2077 BC                                                                             |
| INC.                                |                                                                                           |
| Please in<br>Press ESC<br>this need | put and press OK to continue<br>to enter without password,<br>enter the safe time counter |
|                                     |                                                                                           |
|                                     | JAIVEVED SAIV                                                                             |

### PICTURE 14

In this step, all the original keys are deleted for the car.

Press "OK", then insert the first key to be adapted into the ignition, turn the ignition to "ON" and hold more than 1 second, then turn off and take out the key, then repeat the same procedure with the second key and so on until the last key is adapted to the car, the tool will show "finished". And start the car with the first key.

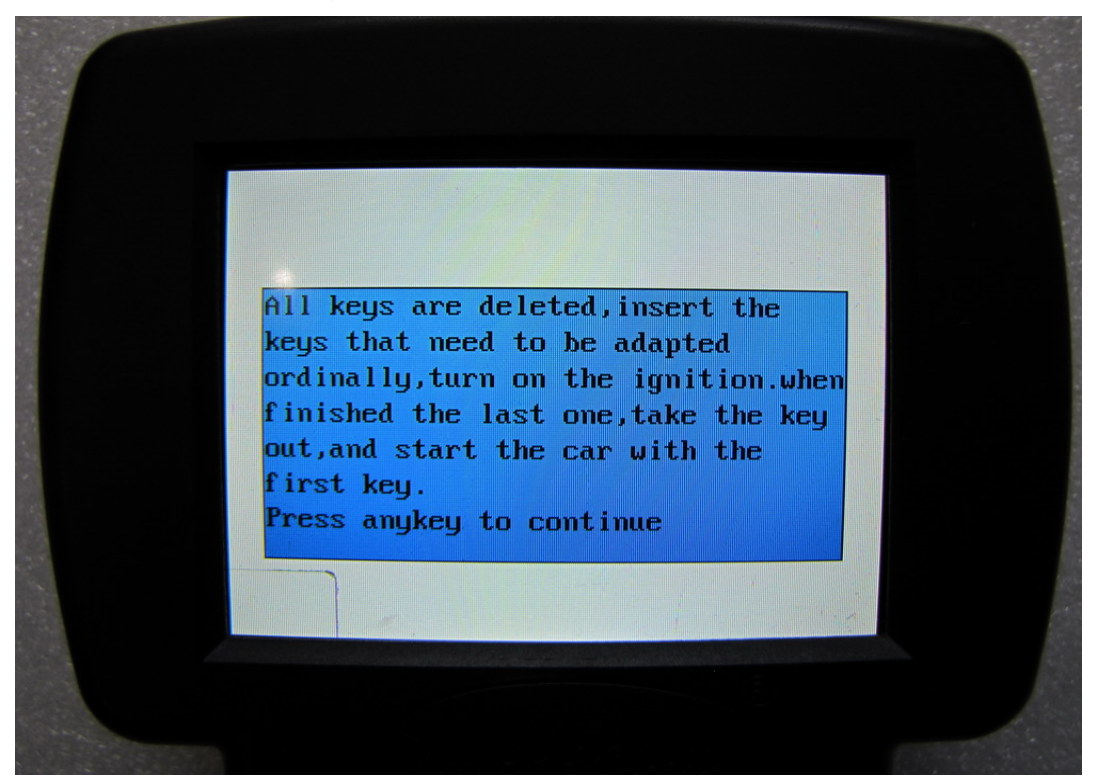

## PICTURE 15

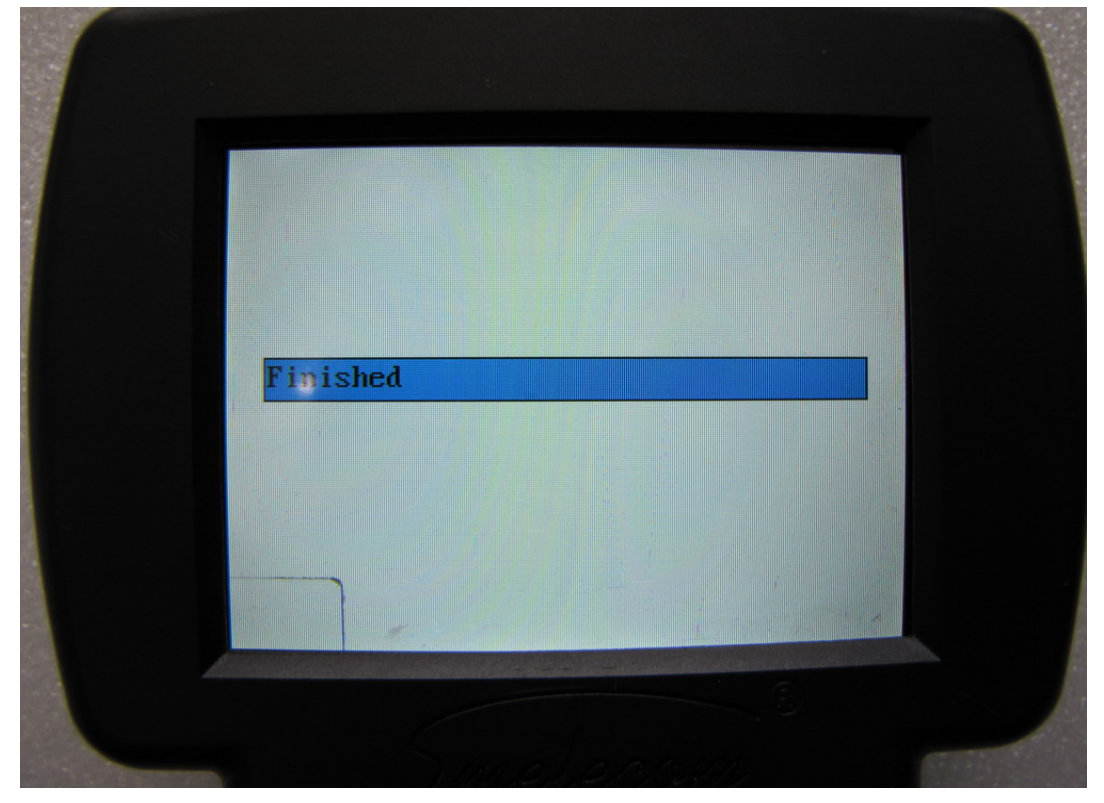

PICTURE 16

## 2. Choose "SMART KEY ADAPTION", in this menu

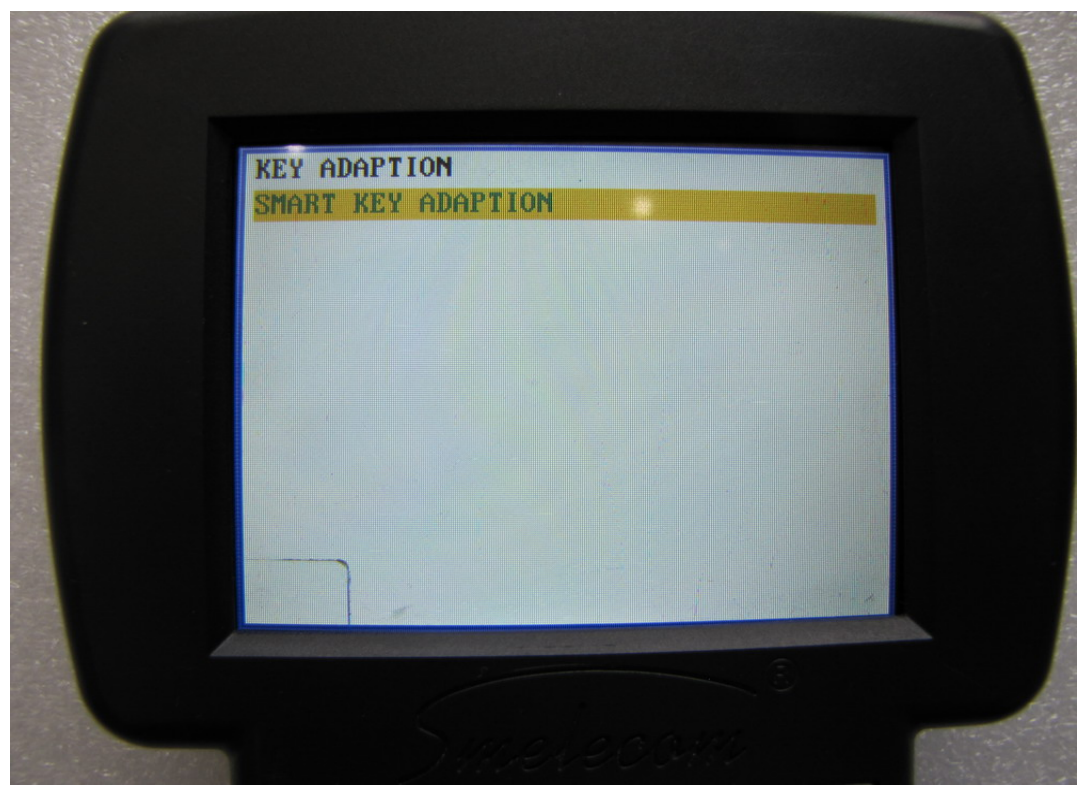

PICTURE 17

There are 2 options.. We choose"ADD THE SMART KEY".

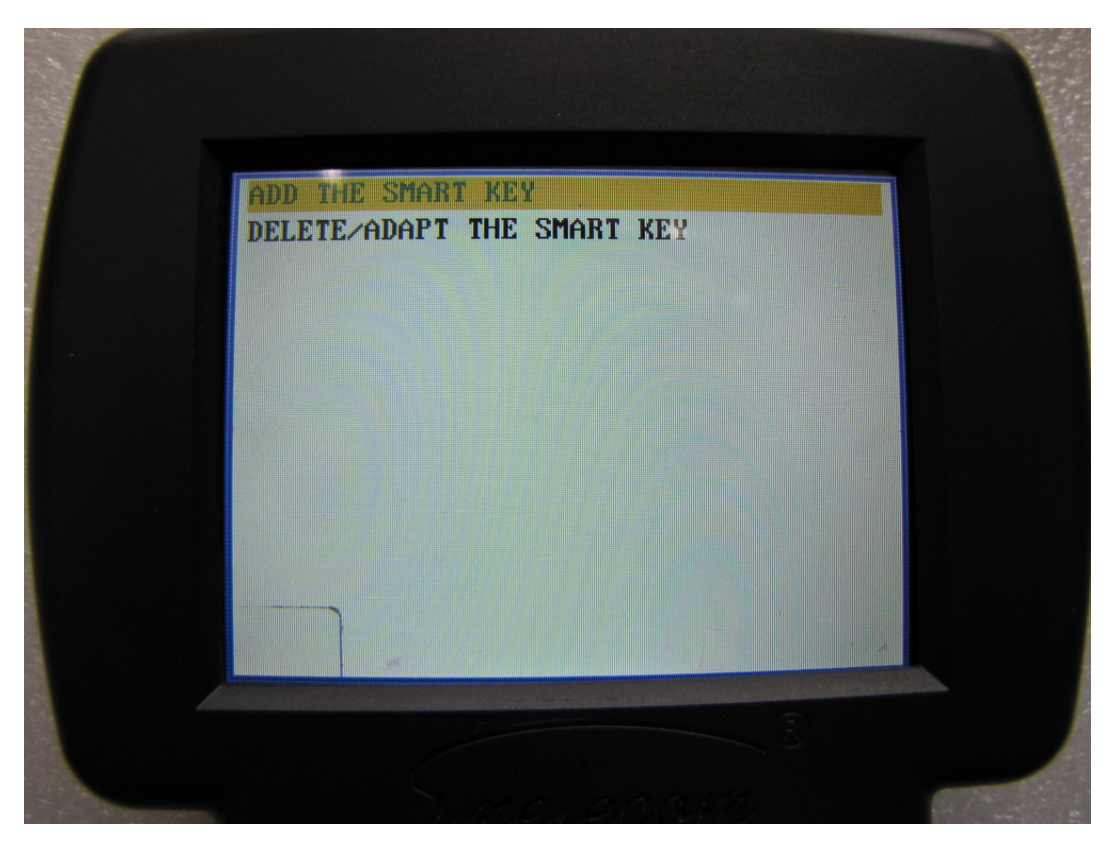

**PICTURE 18** 

|                                     | please in                                             | put the INCO                                                   | DE                                             |  |
|-------------------------------------|-------------------------------------------------------|----------------------------------------------------------------|------------------------------------------------|--|
|                                     | OUTCODE                                               | 2077 BC                                                        |                                                |  |
|                                     | INCODE                                                |                                                                |                                                |  |
| If the<br>Please<br>Press<br>this r | e user can<br>e input and<br>ESC to ent<br>meed enter | get the pass<br>l press OK to<br>ter without j<br>the safe tin | sword<br>o continue<br>password,<br>me counter |  |
|                                     |                                                       |                                                                |                                                |  |
|                                     | 2844                                                  | evecom                                                         |                                                |  |

Input the password, if you don't know the password, press ESC to enter safe time counter.

## PICTURE 19

The tool will show you the current key amount of keys for the car, and please confirm the ignition in position OFF.

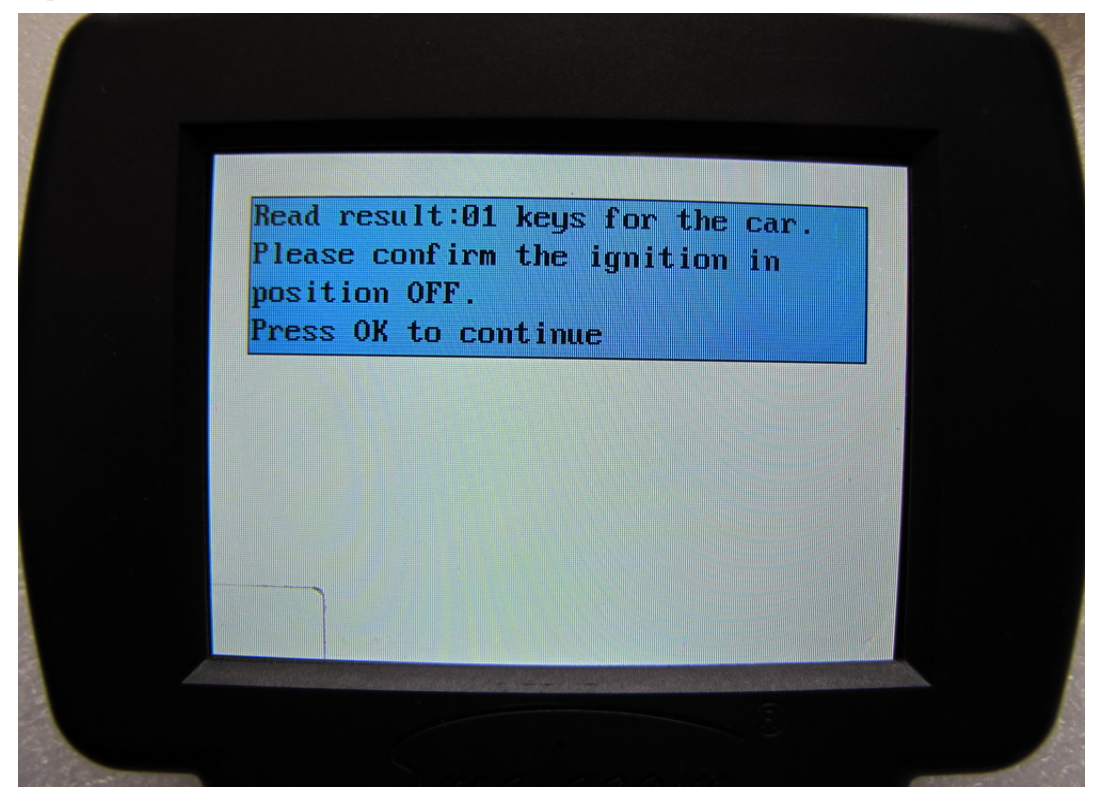

**PICTURE 20** 

Add smart keys first .Press OK button. In 15 seconds, press the smart key lock button and hold for 1 second.

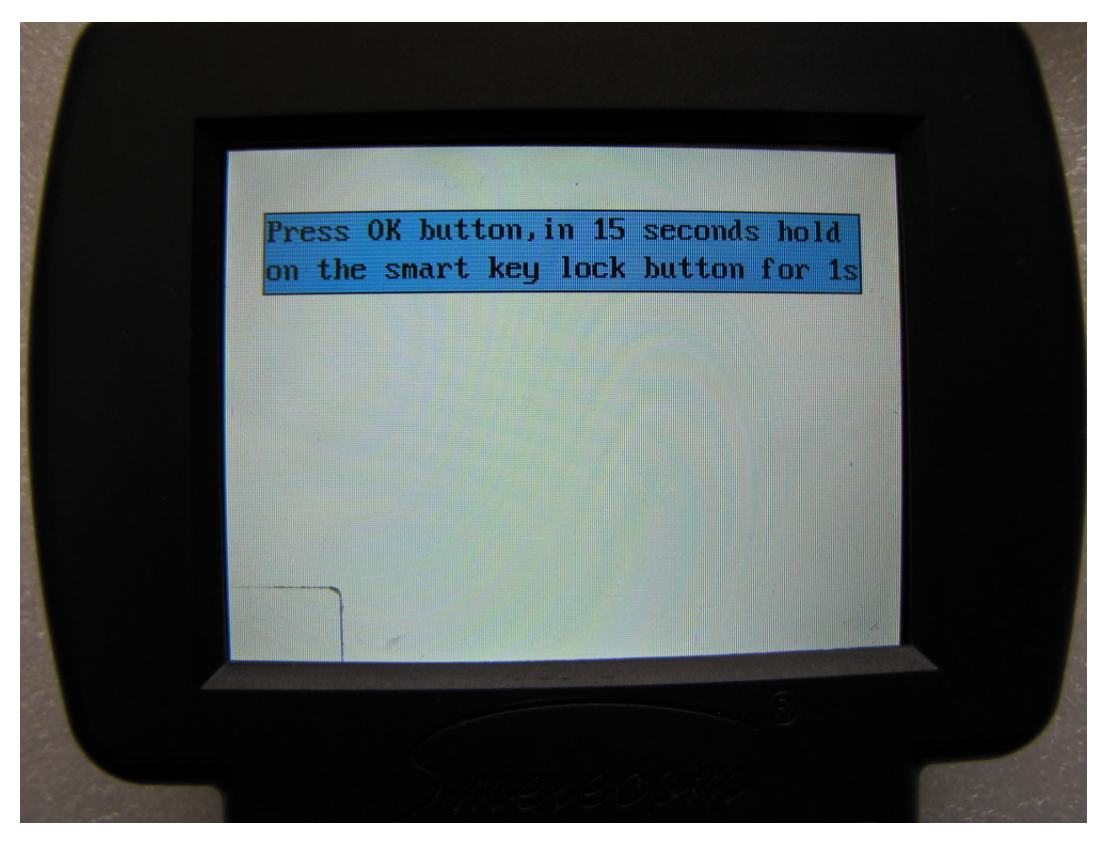

## PICTURE 21

Smart key added successfully, then insert the key to the key socket and press OK to continue.

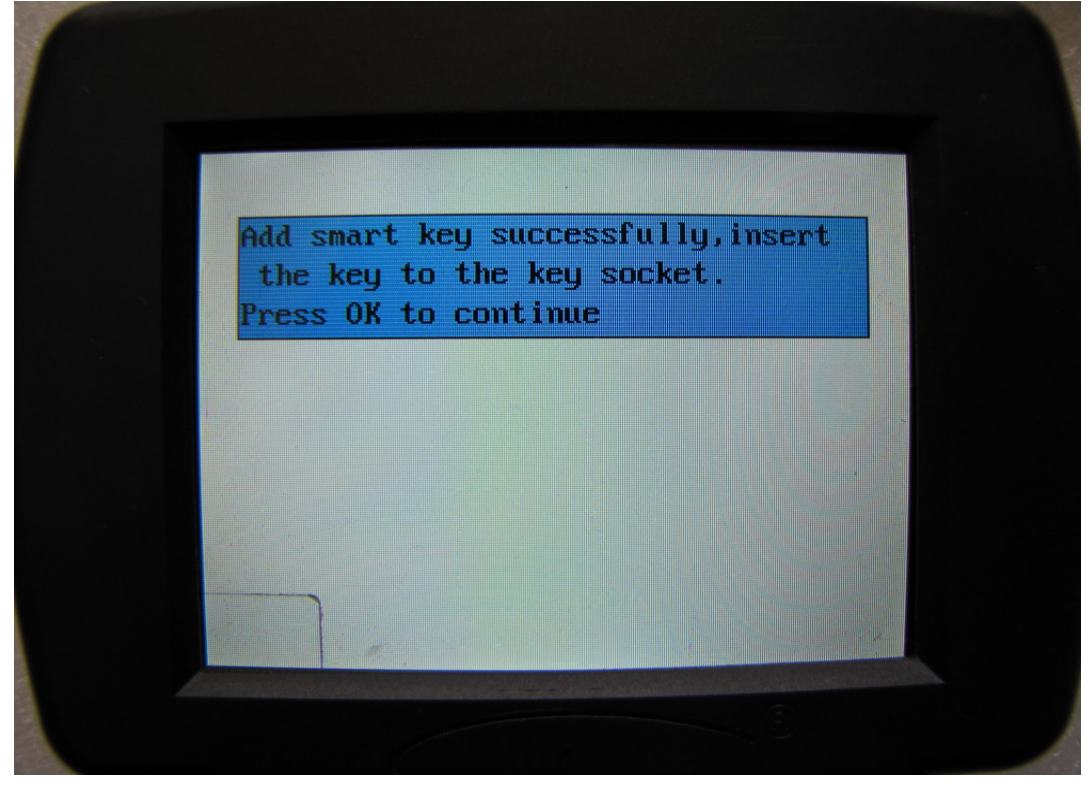

PICTURE 22

In this step , the key already have been added successfully, take it out. Press OK to continue adding other keys, ESC to exit. After all keys// done, the tool will show you "Finished".

![](_page_11_Picture_1.jpeg)

PICTURE 23

![](_page_11_Picture_3.jpeg)

PICTURE 24

We choose"DELETE/ADAPT THE SMART KEY". The tool will delete all the original smart keys from the car, and make the new smart keys need to be adapted to the car.

![](_page_12_Picture_1.jpeg)

## PICTURE 25

Connect the OBD adapter to the diagnostic socket, and turn on the ignition, you should keep at least two keys to hand. Press any button to continue.

![](_page_12_Picture_4.jpeg)

PICTURE 26

|                         | please input the INCODE                                                                                                    |           |
|-------------------------|----------------------------------------------------------------------------------------------------|-----------|
|                         | OUTCODE 2077 BC                                                                                                    |           |
|                         | INCODE                                                                                                    |           |
| If<br>Ple<br>Pre<br>thi | the user can get the password<br>ase input and press OK to continue<br>as ESC to enter without password,<br>a need enter the safe time counter |           |
|                         |                                                                                                    |           |
|                         |                                                                                                    | 12 (2) 24 |

Input the password, if you don't know the password, press ESC to enter safe time counter.

## PICTURE 27

The tool will show you the current key amount of keys for the car, and please confirm the ignition in position OFF.

![](_page_13_Picture_4.jpeg)

PICTURE 28

In this step, all the original keys from the car are deleted. Press OK to make new key adapted, press ESC to exit.

![](_page_14_Picture_1.jpeg)

PICTURE 29

Add smart keys. Press OK button. In 15 seconds, press the smart key lock button and hold for 1 second.

![](_page_14_Picture_4.jpeg)

PICTURE 30

Smart key added successfully, then insert the key to the key socket and press OK to continue.

![](_page_15_Picture_1.jpeg)

## PICTURE 31

In this step , the key already have been added successfully, take it out. Press OK to continue adding other keys, ESC to exit. After all keys done, the tool will show you "Finished".

![](_page_15_Picture_4.jpeg)

PICTURE 32

![](_page_16_Picture_0.jpeg)

**PICTURE 33**